## PPTP configureren op RV110W

## Doel

Point-to-Point Tunneling Protocol (PPTP) biedt een manier om Virtual Private Networks (VPN's) te implementeren. Het doel van dit document is om u te helpen de PPTP-instellingen op de RV110W te configureren.

## Toepasselijke apparaten

• RV110W

## **PPTP** configureren

Stap 1. Kies in het web configuratie hulpprogramma netwerken > WAN.

| nternet Connection Type:                                                                                                    | PPTF                     | 2                                      |          | -                             | ]                                               |
|----------------------------------------------------------------------------------------------------|--------------------------|----------------------------------------|----------|-------------------------------|-------------------------------------------------|
| PPTP Settings                                                                                                    |                          |                                        |          |                               |                                                 |
| IP Address:                                                                                                    | 0                        | . 0                                    | . 0      | . 0                           | (Hint: 192.168.100.100)                         |
| Subnet Mask:                                                                                                    | 0                        | . 0                                    | . 0      | . 0                           | (Hint: 255.255.255.0)                           |
| Default Gateway:                                                                                                    | 0                        | . 0                                    | . 0      | . 0                           | (Hint: 192.168.100.1)                           |
| PPTP Server:                                                                                                    | 0                        | . 0                                    | . 0      | . 0                           | (Hint: 192.168.100.1)                           |
|                                                                                                    |                          |                                        |          |                               |                                                 |
| Username:                                                                                                    |                          |                                        |          |                               |                                                 |
| Username:<br>Password:                                                                                                    |                          |                                        |          |                               |                                                 |
| Username:<br>Password:<br>© Connect on Demand: M                                                                                                    | ax Idle                  | Time 5                                 | mi       | ]<br>]<br>nutes (Rar          | nge: 1 - 9999, Default: 5)                      |
| Username:<br>Password:<br>© Connect on Demand: M<br>@ Keep Alive: Redial perio                                                                                 | ax Idle                  | Time 5                                 | mi       | ]<br>nutes (Rar<br>ange: 20 - | nge: 1 - 9999, Default: 5)<br>180, Default: 30) |
| Username:<br>Password:<br>Connect on Demand: M<br>Keep Alive: Redial perio<br>Authentication Type:                                                             | ax Idle                  | Time 5                                 | conds (R | utes (Rar<br>ange: 20 -       | nge: 1 - 9999, Default: 5)<br>180, Default: 30) |
| Username:<br>Password:<br>© Connect on Demand: M                                                                                                    | ax Idle                  | Time 5<br>se<br>Negotiatio             | conds (R | utes (Rar<br>ange: 20 -       | nge: 1 - 9999, Default: 5)<br>180, Default: 30) |
| Username:<br>Password:<br>Connect on Demand: M<br>Keep Alive: Redial perior<br>Authentication Type:<br>Optional Settings<br>Host Name:                         | ax Idle<br>od 30<br>Auto | Time 5<br>se<br>Negotiatio             | conds (R | ]<br>hutes (Rar<br>ange: 20 - | nge: 1 - 9999, Default: 5)<br>180, Default: 30) |
| Username:<br>Password:<br>Connect on Demand: M<br>Keep Alive: Redial perio<br>Authentication Type:<br>Optional Settings<br>Host Name:<br>Domain Name:          | ax Idle<br>od 30<br>Auto | Time 5<br>se<br>Negotiation<br>r1FE47D | conds (R | ]<br>hutes (Rar<br>ange: 20 - | nge: 1 - 9999, Default: 5)<br>180, Default: 30) |
| Username:<br>Password:<br>Connect on Demand: M<br>Keep Alive: Redial perio<br>Authentication Type:<br>Optional Settings<br>Host Name:<br>Domain Name:<br>MTII: | ax Idle                  | Time 5<br>se<br>Negotiatio             | conds (R | ]<br>nutes (Rar<br>ange: 20 - | nge: 1 - 9999, Default: 5)<br>180, Default: 30) |

Stap 2. Kies in het vervolgkeuzemenu Internet Connection Type de optie PPTP.

| Internet Connection Type:                                                                                                    | PPTP                                  |                                                             |                          | -                               | )                                              |
|----------------------------------------------------------------------------------------------------|---------------------------------------|-------------------------------------------------------------|--------------------------|---------------------------------|------------------------------------------------|
| PPTP Settings                                                                                                    |                                       |                                                             |                          |                                 |                                                |
| P Address:                                                                                                    | 0                                     | . 0                                                         | . 0                      | . 0                             | (Hint: 192.168.100.100)                        |
| Subnet Mask:                                                                                                    | 0                                     | . 0                                                         | . 0                      | . 0                             | (Hint: 255.255.255.0)                          |
| Default Gateway:                                                                                                    | 0                                     | . 0                                                         | . 0                      | . 0                             | (Hint: 192.168.100.1)                          |
| PPTP Server:                                                                                                    | 0                                     | . 0                                                         | . 0                      | . 0                             | (Hint: 192.168.100.1)                          |
| Jsername:                                                                                                    |                                       |                                                             |                          |                                 |                                                |
|                                                                                                    |                                       |                                                             |                          | -                               |                                                |
| assword:                                                                                                    |                                       |                                                             |                          |                                 |                                                |
| asswora:                                                                                                    | ax Idle                               | Time 5                                                      | mi                       | nutes (Ran                      | ge: 1 - 9999, Default: 5)                      |
| <ul> <li>assword:</li> <li>Connect on Demand: M</li> <li>Keep Alive: Redial period</li> </ul>                                                          | ax Idle                               | Time 5                                                      | mi<br>econds (R          | nutes (Ran<br>ange: 20 - 1      | ge: 1 - 9999, Default: 5)<br>180, Default: 30) |
| -assword:<br>Connect on Demand: M<br>Keep Alive: Redial perion<br>Authentication Type:                                                                 | ax Idle<br>od 30<br>Auto              | Time 5                                                      | mi<br>econds (R          | utes (Ran<br>ange: 20 - 1       | ge: 1 - 9999, Default: 5)<br>180, Default: 30) |
| <ul> <li>assword:</li> <li>Connect on Demand: M</li> <li>Keep Alive: Redial period</li> <li>Authentication Type:</li> <li>Optional Settings</li> </ul> | ax Idle <sup>-</sup><br>od 30<br>Auto | Time 5                                                      | mi<br>econds (R          | nutes (Ran<br>ange: 20 - 1      | ge: 1 - 9999, Default: 5)<br>180, Default: 30) |
| assword:<br>Connect on Demand: M<br>Keep Alive: Redial perio<br>Authentication Type:<br>Dptional Settings<br>Host Name:                                | ax Idle<br>od 30<br>Auto              | Time 5<br>se<br>Negotiati                                   | mi<br>econds (R<br>ion 💌 | nutes (Ran<br>ange: 20 - 1      | ge: 1 - 9999, Default: 5)<br>180, Default: 30) |
| Assword:<br>Connect on Demand: M<br>Keep Alive: Redial perio<br>Authentication Type:<br>Dptional Settings<br>Host Name:<br>Domain Name:                | ax Idle <sup>-</sup><br>od 30<br>Auto | Time 5<br>Se<br>Negotiati                                   | mi<br>econds (R          | <br>nutes (Ran<br>lange: 20 - 1 | ge: 1 - 9999, Default: 5)<br>180, Default: 30) |
| Connect on Demand: M<br>Connect on Demand: M<br>Keep Alive: Redial perio<br>Authentication Type:<br>Dptional Settings<br>Host Name:<br>Domain Name:    | ax Idle<br>od 30<br>Auto              | Time 5<br>se<br>Negotiati<br>r1FE47D<br>to <sup>©</sup> Mai | nual mi                  | <br>lange: 20 - 1               | ge: 1 - 9999, Default: 5)<br>180, Default: 30) |

Stap 3. Voer in het veld Internet IP-adres het IP-adres van de WAN-poort in.

| internet connection Type:                                                                                                    | PPTP                                             |                                                |                  | •                         |                                               |
|----------------------------------------------------------------------------------------------------|--------------------------------------------------|------------------------------------------------|------------------|---------------------------|-----------------------------------------------|
| PPTP Settings                                                                                                    |                                                  |                                                |                  |                           |                                               |
| IP Address:                                                                                                    | 192                                              | . 168                                          | . 100            | . 100                     | (Hint: 192.168.100.100)                       |
| Subnet Mask:                                                                                                    | 255                                              | . 255                                          | . 255            | . 0                       | (Hint: 255.255.255.0)                         |
| Default Gateway:                                                                                                    | 192                                              | . 168                                          | . 100            | . 1                       | (Hint: 192.168.100.1)                         |
| PPTP Server:                                                                                                    | 192                                              | . 168                                          | . 100            | . 1                       | (Hint: 192.168.100.1)                         |
| Username:                                                                                                    | userna                                           | ame                                            |                  |                           |                                               |
| Password:                                                                                                    |                                                  |                                                |                  |                           |                                               |
|                                                                                                    |                                                  |                                                |                  |                           |                                               |
| Connect on Demand: M                                                                                                    | ax Idle T                                        | ime 5                                          | minu             | utes (Rang                | ge: 1 - 9999, Default: 5)                     |
| Connect on Demand: M Keep Alive: Redial period                                                                                                    | ax Idle T                                        | ime 5                                          | minu<br>onds (Ra | utes (Rang<br>nge: 20 - 1 | ge: 1 - 9999, Default: 5)<br>80, Default: 30) |
| Connect on Demand: M Keep Alive: Redial period Authentication Type:                                                                                                    | ax Idle T<br>od 30<br>Auto 1                     | ime 5<br>sec<br>Negotiation                    | minu<br>onds (Ra | utes (Ran<br>nge: 20 - 1  | ge: 1 - 9999, Default: 5)<br>80, Default: 30) |
| Connect on Demand: M Keep Alive: Redial period Authentication Type: Optional Settings                                                                                                    | ax Idle T<br>od 30<br>Auto 1                     | ime 5<br>sec<br>Negotiation                    | minu<br>onds (Ra | utes (Ranı<br>nge: 20 - 1 | ge: 1 - 9999, Default: 5)<br>80, Default: 30) |
| Connect on Demand: M Keep Alive: Redial period Authentication Type: Optional Settings Host Name:                                                                                             | ax Idle T<br>od 30<br>Auto 1<br>router           | ime 5<br>sec<br>Negotiation<br>1FE47D          | minu<br>onds (Ra | utes (Ranı<br>nge: 20 - 1 | ge: 1 - 9999, Default: 5)<br>80, Default: 30) |
| <ul> <li>Connect on Demand: M</li> <li>Keep Alive: Redial period</li> <li>Authentication Type:</li> <li>Optional Settings</li> <li>Host Name:</li> <li>Domain Name:</li> </ul>               | ax Idle T<br>od 30<br>Auto 1<br>router           | ime 5<br>sec<br>Negotiation<br>1FE47D          | minu<br>onds (Ra | utes (Ranı<br>nge: 20 - 1 | ge: 1 - 9999, Default: 5)<br>80, Default: 30) |
| <ul> <li>Connect on Demand: M</li> <li>Keep Alive: Redial period</li> <li>Authentication Type:</li> <li>Optional Settings</li> <li>Host Name:</li> <li>Domain Name:</li> <li>MTU:</li> </ul> | ax Idle T<br>od 30<br>Auto 1<br>router<br>domain | ime 5<br>sec<br>Negotiation<br>1FE47D<br>1.com | minu<br>onds (Ra | utes (Ranı<br>nge: 20 - 1 | ge: 1 - 9999, Default: 5)<br>80, Default: 30) |

Stap 4. In het veld Subnetmasker voert u het subnetmasker van de WAN-poort in

| Internet Connection Type:                                                                                                    | PPTP                                                  |                                                |                  | -                                   | ]                                              |
|----------------------------------------------------------------------------------------------------|-------------------------------------------------------|------------------------------------------------|------------------|-------------------------------------|------------------------------------------------|
| PPTP Settings                                                                                                    |                                                       |                                                |                  |                                     |                                                |
| IP Address:                                                                                                    | 192                                                   | . 168                                          | . 100            | . 100                               | (Hint: 192.168.100.100)                        |
| Subnet Mask:                                                                                                    | 255                                                   | . 255                                          | . 255            | . 0                                 | (Hint: 255.255.255.0)                          |
| Default Gateway:                                                                                                    | 192                                                   | . 168                                          | . 100            | . 1                                 | (Hint: 192.168.100.1)                          |
| PPTP Server:                                                                                                    | 192                                                   | . 168                                          | . 100            | .1                                  | (Hint: 192.168.100.1)                          |
| Username:                                                                                                    | userna                                                | ime                                            |                  |                                     |                                                |
|                                                                                                    |                                                       |                                                |                  |                                     |                                                |
| Password:                                                                                                    |                                                       | 9                                              |                  |                                     |                                                |
| Password:<br>© Connect on Demand: I                                                                                                    |                                                       | ime 5                                          | minu             | utes (Ran                           | ge: 1 - 9999, Default: 5)                      |
| Password:<br>Connect on Demand: I  Keep Alive: Redial per                                                                                      | Max Idle Ti                                           | ime 5                                          | minu<br>onds (Ra | utes (Ran<br>nge: 20 - 1            | ge: 1 - 9999, Default: 5)<br>180, Default: 30) |
| Password:<br>Connect on Demand: I<br>Keep Alive: Redial per<br>Authentication Type:                                                            | Max Idle Ti<br>riod 30                                | ime 5<br>sec<br>Vegotiation                    | minu<br>onds (Ra | utes (Ran<br>nge: 20 - 1            | ge: 1 - 9999, Default: 5)<br>180, Default: 30) |
| Password:<br>Connect on Demand: I<br>Keep Alive: Redial per<br>Authentication Type:<br>Dptional Settings                                       | Max Idle Ti<br>riod 30<br>Auto N                      | ime 5<br>sec<br>Negotiation                    | minu<br>onds (Ra | utes (Ran<br>nge: 20 - 1            | ge: 1 - 9999, Default: 5)<br>180, Default: 30) |
| Password:<br>Connect on Demand: I<br>Keep Alive: Redial per<br>Authentication Type:<br>Dptional Settings<br>Host Name:                         | Max Idle Ti<br>riod 30<br>Auto N                      | ime 5<br>sec<br>Negotiation                    | minu<br>onds (Ra | utes (Ran<br>nge: 20 - 1            | ge: 1 - 9999, Default: 5)<br>180, Default: 30) |
| Password:<br>Connect on Demand: I<br>Keep Alive: Redial per<br>Authentication Type:<br>Dptional Settings<br>Host Name:<br>Domain Name:         | Max Idle Ti<br>riod 30<br>Auto N<br>router1<br>domain | ime 5<br>sec<br>Negotiation<br>IFE47D          | onds (Ra         | utes (Ran<br>nge: 20 - 1            | ge: 1 - 9999, Default: 5)<br>180, Default: 30) |
| Password:<br>Connect on Demand: I<br>Keep Alive: Redial per<br>Authentication Type:<br>Optional Settings<br>Host Name:<br>Domain Name:<br>MTU: | Max Idle Ti<br>riod 30<br>Auto N<br>router1<br>domain | ime 5<br>sec<br>Negotiation<br>IFE47D<br>I.com | minu<br>onds (Ra | utes (Ran<br>nge: 20 - <sup>.</sup> | ge: 1 - 9999, Default: 5)<br>180, Default: 30) |

Stap 5. Voer in het veld *Standaardgateway* het IP-adres van de standaardgateway in.

| internet connection Type.                                                                                                    | PPTP                                  |                                       |           | -            |                           |
|----------------------------------------------------------------------------------------------------|---------------------------------------|---------------------------------------|-----------|--------------|---------------------------|
| PPTP Settings                                                                                                    |                                       |                                       |           |              |                           |
| IP Address:                                                                                                    | 192                                   | . <mark>16</mark> 8                   | . 100     | . 100        | (Hint: 192.168.100.100)   |
| Subnet Mask:                                                                                                    | 255                                   | . 255                                 | . 255     | . 0          | (Hint: 255.255.255.0)     |
| Default Gateway:                                                                                                    | 192                                   | . 168                                 | . 100     | . 1          | (Hint: 192.168.100.1)     |
| PPTP Server:                                                                                                    | 192                                   | . <mark>16</mark> 8                   | . 100     | . 1          | (Hint: 192.168.100.1)     |
| Username:                                                                                                    | userna                                | ime                                   |           | ]            |                           |
| Password:                                                                                                    |                                       |                                       |           | ]            |                           |
|                                                                                                    | ay Idle Ti                            | ime 5                                 | min       | utes (Ran    | ge: 1 - 9999, Default: 5) |
| Connect on Demand: M                                                                                                    | ax idio II                            |                                       |           |              |                           |
| Connect on Demand: M                                                                                                    | od 30                                 | sec                                   | onds (Ra  | inge: 20 - 1 | 80, Default: 30)          |
| Connect on Demand: M Keep Alive: Redial period Authentication Type:                                                                 | od 30<br>Auto N                       | sec<br>Vegotiation                    | conds (Ra | inge: 20 - 1 | 80, Default: 30)          |
| Connect on Demand: M Keep Alive: Redial period Authentication Type: Optional Settings                                               | ad 30<br>Auto M                       | sec<br>vegotiation                    | onds (Ra  | inge: 20 - 1 | 80, Default: 30)          |
| Connect on Demand: M<br>Connect on Demand: M<br>Keep Alive: Redial perio<br>Authentication Type:<br>Optional Settings<br>Host Name: | Auto N                                | sec<br>Vegotiation                    | n 💌       | inge: 20 - 1 | 80, Default: 30)          |
| Connect on Demand: M<br>Keep Alive: Redial perio<br>Authentication Type:<br>Optional Settings<br>Host Name:<br>Domain Name:         | Auto M<br>Auto M<br>router1<br>domain | sec<br>Negotiation<br>IFE47D          | ronds (Ra | inge: 20 - 1 | 80, Default: 30)          |
| Connect on Demand: M<br>Keep Alive: Redial perio<br>Authentication Type:<br>Optional Settings<br>Host Name:<br>Domain Name:<br>MTU: | Auto N<br>Auto N<br>router1<br>domain | sec<br>Negotiation<br>IFE47D<br>I.com | onds (Ra  | inge: 20 - 1 | 80, Default: 30)          |

Stap 6. Voer in het veld *PPTP-server* het IP-adres van de PPTP-server in.

| Internet Connection Type:                                                                                                    | PPTP                                                                               |                                                 |                  | -                         |                                                |
|----------------------------------------------------------------------------------------------------|------------------------------------------------------------------------------------|-------------------------------------------------|------------------|---------------------------|------------------------------------------------|
| PPTP Settings                                                                                                    |                                                                                    |                                                 |                  |                           |                                                |
| IP Address:                                                                                                    | 192                                                                                | . 168                                           | . 100            | . 100                     | (Hint: 192.168.100.100)                        |
| Subnet Mask:                                                                                                    | 255                                                                                | . 255                                           | . 255            | . 0                       | (Hint: 255.255.255.0)                          |
| Default Gateway:                                                                                                    | 192                                                                                | . 168                                           | . 100            | . 1                       | (Hint: 192.168.100.1)                          |
| PPTP Server:                                                                                                    | 192                                                                                | . 168                                           | . 100            | . 1                       | (Hint: 192.168.100.1)                          |
|                                                                                                    |                                                                                    |                                                 |                  |                           |                                                |
| Username:                                                                                                    | userna                                                                             | ame                                             |                  |                           |                                                |
| Username:<br>Password:                                                                                                    | userna                                                                             | ame                                             |                  |                           |                                                |
| Username:<br>Password:<br>Onnect on Demand: M                                                                                                    | userna<br>ax Idle T                                                                | ime 5                                           | minu             | utes (Rani                | ge: 1 - 9999, Default: 5)                      |
| Username:<br>Password:<br>Connect on Demand: M<br>Keep Alive: Redial perio                                                                                    | userna<br>ax Idle T                                                                | ime 5                                           | minu<br>onds (Ra | utes (Ranı<br>nge: 20 - 1 | ge: 1 - 9999, Default: 5)<br>180, Default: 30) |
| Username:<br>Password:<br>© Connect on Demand: M<br>© Keep Alive: Redial perio<br>Authentication Type:                                                        | ax Idle T<br>ad 30<br>Auto 1                                                       | ime 5<br>seco                                   | minu<br>onds (Ra | utes (Ranı<br>nge: 20 - 1 | ge: 1 - 9999, Default: 5)<br>180, Default: 30) |
| Username:<br>Password:<br>Connect on Demand: M<br>Keep Alive: Redial perio<br>Authentication Type:<br>Optional Settings                                       | userna<br>ax Idle T<br>ad 30<br>Auto I                                             | ime 5<br>seco                                   | minu<br>onds (Ra | utes (Ranı<br>nge: 20 - 1 | ge: 1 - 9999, Default: 5)<br>180, Default: 30) |
| Username:<br>Password:<br>Oconnect on Demand: M<br>Keep Alive: Redial perion<br>Authentication Type:<br>Optional Settings<br>Host Name:                       | userna<br>ax Idle T<br>od 30<br>Auto 1                                             | ime 5<br>seco<br>Negotiation                    | minu<br>onds (Ra | utes (Ranı<br>nge: 20 - 1 | ge: 1 - 9999, Default: 5)<br>180, Default: 30) |
| Username:<br>Password:<br>Connect on Demand: M<br>Keep Alive: Redial period<br>Authentication Type:<br>Optional Settings<br>Host Name:<br>Domain Name:        | userna<br>ax Idle T<br>od 30<br>Auto I<br>router<br>domain                         | ime 5<br>second<br>Negotiation<br>1FE47D        | minu<br>onds (Ra | utes (Ranı<br>nge: 20 - 1 | ge: 1 - 9999, Default: 5)<br>180, Default: 30) |
| Username:<br>Password:<br>Connect on Demand: M<br>Keep Alive: Redial perio<br>Authentication Type:<br>Optional Settings<br>Host Name:<br>Domain Name:<br>MTU: | userna<br>ax Idle T<br>ax Idle T<br>ad 30<br>Auto I<br>router'<br>domain<br>© Auto | ime 5<br>seci<br>Negotiation<br>1FE47D<br>n.com | minu<br>onds (Ra | utes (Ranı<br>nge: 20 - 1 | ge: 1 - 9999, Default: 5)<br>180, Default: 30) |

Stap 7. Voer de gebruikersnaam in in het veld *Gebruikersnaam* dat door uw ISP is meegeleverd.

| Internet Connection Type:                                                                                                    | PPTP                                                         |                                                |                  | •                         | ]                                              |
|----------------------------------------------------------------------------------------------------|--------------------------------------------------------------|------------------------------------------------|------------------|---------------------------|------------------------------------------------|
| PPTP Settings                                                                                                    |                                                              |                                                |                  |                           |                                                |
| IP Address:                                                                                                    | 192                                                          | . 168                                          | . 100            | . 100                     | (Hint: 192.168.100.100)                        |
| Subnet Mask:                                                                                                    | 255                                                          | . 255                                          | . 255            | . 0                       | (Hint: 255.255.255.0)                          |
| Default Gateway:                                                                                                    | 192                                                          | . 168                                          | . 100            | .1                        | (Hint: 192.168.100.1)                          |
| PPTP Server:                                                                                                    | 192                                                          | . 168                                          | . 100            | .1                        | (Hint: 192.168.100.1)                          |
|                                                                                                    |                                                              | me                                             |                  | 1                         |                                                |
| Username:                                                                                                    | userna                                                       | anne                                           |                  | )                         |                                                |
| Username:<br>Password:                                                                                                    | userna                                                       |                                                |                  | <b>,</b>                  |                                                |
| Username:<br>Password:<br>© Connect on Demand: M                                                                                                    | userna                                                       | ime 5                                          | minu             | utes (Ran                 | ge: 1 - 9999, Default: 5)                      |
| Username:<br>Password:<br>Onnect on Demand: M<br>Connect Redial perio                                                                                         | ax Idle T                                                    | ime 5                                          | minu<br>onds (Ra | utes (Ran<br>nge: 20 - 1  | ge: 1 - 9999, Default: 5)<br>180, Default: 30) |
| Username:<br>Password:<br>© Connect on Demand: M<br>© Keep Alive: Redial perio<br>Authentication Type:                                                        | ax Idle T<br>od 30                                           | ime 5<br>sec                                   | minu<br>onds (Ra | utes (Ran<br>nge: 20 - 1  | ge: 1 - 9999, Default: 5)<br>180, Default: 30) |
| Username:<br>Password:<br>© Connect on Demand: M<br>© Keep Alive: Redial perio<br>Authentication Type:<br>Optional Settings                                   | ax Idle T<br>od 30<br>Auto 1                                 | ime 5                                          | minu<br>onds (Ra | utes (Ran<br>nge: 20 - 1  | ge: 1 - 9999, Default: 5)<br>180, Default: 30) |
| Username:<br>Password:<br>Connect on Demand: M<br>Keep Alive: Redial perion<br>Authentication Type:<br>Optional Settings<br>Host Name:                        | ax Idle T<br>od 30<br>Auto 1<br>router                       | ime 5<br>sec<br>Negotiation                    | minu<br>onds (Ra | utes (Ran<br>nge: 20 - 1  | ge: 1 - 9999, Default: 5)<br>180, Default: 30) |
| Username:<br>Password:<br>Connect on Demand: M<br>Keep Alive: Redial perio<br>Authentication Type:<br>Dptional Settings<br>Host Name:<br>Domain Name:         | userna<br>lax Idle T<br>od 30<br>Auto 1<br>router'<br>domair | ime 5<br>sec<br>Negotiation<br>1FE47D          | minu<br>onds (Ra | utes (Ran;<br>nge: 20 - 1 | ge: 1 - 9999, Default: 5)<br>180, Default: 30) |
| Username:<br>Password:<br>Connect on Demand: M<br>Keep Alive: Redial perio<br>Authentication Type:<br>Optional Settings<br>Host Name:<br>Domain Name:<br>MTU: | ax Idle T<br>ad 30<br>Auto I<br>router<br>domain             | ime 5<br>sec<br>Negotiation<br>1FE47D<br>n.com | minu<br>onds (Ra | utes (Ran;<br>nge: 20 - 1 | ge: 1 - 9999, Default: 5)<br>180, Default: 30) |

Stap 8. Voer het wachtwoord in het veld Wachtwoord in dat door uw ISP wordt geleverd.

| Internet Connection Type:                                                                                                    | PPTP                                               |                                                |                          | -                             |                                                |
|----------------------------------------------------------------------------------------------------|----------------------------------------------------|------------------------------------------------|--------------------------|-------------------------------|------------------------------------------------|
| PPTP Settings                                                                                                    |                                                    |                                                |                          |                               |                                                |
| IP Address:                                                                                                    | 192                                                | . <mark>16</mark> 8                            | . 100                    | . 100                         | (Hint: 192.168.100.100)                        |
| Subnet Mask:                                                                                                    | 255                                                | . 255                                          | . 255                    | . 0                           | (Hint: 255.255.255.0)                          |
| Default Gateway:                                                                                                    | 192                                                | . 168                                          | . 100                    | . 1                           | (Hint: 192.168.100.1)                          |
| PPTP Server:                                                                                                    | 192                                                | . 168                                          | . 100                    | . 1                           | (Hint: 192.168.100.1)                          |
| Username:                                                                                                    | userna                                             | ime                                            |                          |                               |                                                |
|                                                                                                    |                                                    |                                                |                          |                               |                                                |
| Password:<br>© Connect on Demand: M                                                                                                    | ax Idle T                                          | ime 5                                          | minu                     | )<br>utes (Ran                | oe: 1 - 9999. Default: 5)                      |
| Password:<br>Connect on Demand: M<br>Keep Alive: Redial perio<br>Authentication Type:                                                                | lax Idle Ti<br>od 30<br>Auto 1                     | ime 5<br>sec<br>Negotiation                    | minu<br>conds (Ra<br>n 💌 | )<br>utes (Ran<br>nge: 20 - 1 | ge: 1 - 9999, Default: 5)<br>180, Default: 30) |
| Password:<br>Connect on Demand: M<br>Keep Alive: Redial perion<br>Authentication Type:<br>Optional Settings                                          | ax Idle Tr<br>od 30<br>Auto N                      | ime 5<br>sec<br>Negotiation                    | minu<br>conds (Ra        | )<br>utes (Ran<br>nge: 20 - 1 | ge: 1 - 9999, Default: 5)<br>180, Default: 30) |
| Password:<br>Connect on Demand: M<br>Keep Alive: Redial perio<br>Authentication Type:<br>Optional Settings<br>Host Name:                             | ax Idle Tr<br>od 30<br>Auto 1                      | ime 5<br>sec<br>Negotiation<br>IFE47D          | minu<br>conds (Ra<br>n 💌 | )<br>utes (Ran<br>nge: 20 - 1 | ge: 1 - 9999, Default: 5)<br>180, Default: 30) |
| Password:<br>© Connect on Demand: M<br>© Keep Alive: Redial perio<br>Authentication Type:<br>Optional Settings<br>Host Name:<br>Domain Name:         | ax Idle Tr<br>od 30<br>Auto 1<br>router1<br>domain | ime 5<br>sec<br>Negotiation<br>IFE47D          | minu<br>conds (Ra        | )<br>nge: 20 - 1              | ge: 1 - 9999, Default: 5)<br>180, Default: 30) |
| Password:<br>© Connect on Demand: M<br>© Keep Alive: Redial perio<br>Authentication Type:<br>Optional Settings<br>Host Name:<br>Domain Name:<br>MTU: | Auto N<br>routern<br>domain                        | ime 5<br>sec<br>Negotiation<br>IFE47D<br>I.com | minu<br>conds (Ra<br>n 💌 | )<br>nge: 20 - 1              | ge: 1 - 9999, Default: 5)<br>180, Default: 30) |

Stap 9. Klik of Connect op Demand of houd Alive.

| Internet Connection Type:                                                                                                    | PPTP                                      |                                                |                  | -                         |                                                |
|----------------------------------------------------------------------------------------------------|-------------------------------------------|------------------------------------------------|------------------|---------------------------|------------------------------------------------|
| PPTP Settings                                                                                                    |                                           |                                                |                  |                           |                                                |
| P Address:                                                                                                    | 192                                       | . <mark>16</mark> 8                            | . 100            | . 100                     | (Hint: 192.168.100.100)                        |
| Subnet Mask:                                                                                                    | 255                                       | . 255                                          | . 255            | . 0                       | (Hint: 255.255.255.0)                          |
| Default Gateway:                                                                                                    | 192                                       | . 168                                          | . 100            | .1                        | (Hint: 192.168.100.1)                          |
| PPTP Server:                                                                                                    | 192                                       | . 168                                          | . 100            | .1                        | (Hint: 192.168.100.1)                          |
|                                                                                                    | userns                                    | ame                                            |                  |                           |                                                |
| Username:                                                                                                    | userne                                    |                                                |                  |                           |                                                |
| Dsername:<br>Password:<br>© Connect on Demand: M                                                                                                    | ax Idle T                                 | ime 5                                          | minu             | utes (Rang                | ge: 1 - 9999, Default: 5)                      |
| Osername:<br>Password:<br>O Connect on Demand: M<br>Keep Alive: Redial perio<br>Authentication Type:                                                                                                    | lax Idle T<br>od 30                       | ime 5<br>sec                                   | minu<br>onds (Ra | utes (Rang<br>nge: 20 - 1 | ge: 1 - 9999, Default: 5)<br>180, Default: 30) |
| <ul> <li>Password:</li> <li>Connect on Demand: M</li> <li>Keep Alive: Redial period</li> <li>Authentication Type:</li> <li>Optional Settings</li> </ul>                                                                             | ax Idle T<br>od 30<br>Auto 1              | ime 5<br>sec                                   | minu<br>onds (Ra | utes (Ranı<br>nge: 20 - 1 | ge: 1 - 9999, Default: 5)<br>180, Default: 30) |
| Disername:<br>Password:<br>Connect on Demand: M<br>Keep Alive: Redial perio<br>Authentication Type:<br>Dptional Settings<br>Host Name:                                                                                              | ax Idle T<br>ax Idle T<br>od 30<br>Auto I | ime 5<br>sec<br>Negotiation<br>1FE47D          | minu<br>onds (Ra | utes (Ranı<br>nge: 20 - 1 | ge: 1 - 9999, Default: 5)<br>180, Default: 30) |
| Deername:<br>Password:<br>Connect on Demand: M<br>Keep Alive: Redial perio<br>Authentication Type:<br>Optional Settings<br>Host Name:<br>Domain Name:                                                                               | ax Idle T<br>od 30<br>Auto I<br>router    | ime 5<br>sec<br>Negotiation<br>1FE47D<br>1.com | minu<br>onds (Ra | utes (Rang<br>nge: 20 - 1 | ge: 1 - 9999, Default: 5)<br>180, Default: 30) |
| <ul> <li>Desername:</li> <li>Password:</li> <li>Connect on Demand: M</li> <li>Keep Alive: Redial period</li> <li>Authentication Type:</li> <li>Optional Settings</li> <li>Host Name:</li> <li>Domain Name:</li> <li>MTU:</li> </ul> | ax Idle T<br>ad 30<br>Auto I<br>domain    | ime 5<br>sec<br>Negotiation<br>1FE47D<br>1.com | minu<br>onds (Ra | utes (Rang<br>nge: 20 - 1 | ge: 1 - 9999, Default: 5)<br>180, Default: 30) |

• Connect op demand - selecteer deze optie als uw ISP-kosten gebaseerd zijn op de hoeveelheid tijd die u aansluit. Wanneer u deze optie selecteert, is de internetverbinding alleen ingeschakeld wanneer er verkeer is. Als de verbinding stilstaat en er geen verkeer stroomt dan is de verbinding gesloten. Geef het aantal minuten op waarna de verbinding wordt uitgeschakeld in het veld Max. inactiviteittijd.

 Houd Alive. In het veld Invoerperiode specificeert u het aantal seconden waarna de RV110W probeert om opnieuw aan te sluiten als er een ontkoppeling is.

Stap 10. Kies het authenticatietype in de vervolgkeuzelijst Verificatietype.

| Internet Connection Type:                                                                                                    | PPTP                           |                                             |                  | -                         |                                                |
|----------------------------------------------------------------------------------------------------|--------------------------------|---------------------------------------------|------------------|---------------------------|------------------------------------------------|
| PPTP Settings                                                                                                    |                                |                                             |                  |                           |                                                |
| P Address:                                                                                                    | 192                            | . 168                                       | . 100            | . 100                     | (Hint: 192.168.100.100)                        |
| Subnet Mask:                                                                                                    | 255                            | . 255                                       | . 255            | . 0                       | (Hint: 255.255.255.0)                          |
| Default Gateway:                                                                                                    | 192                            | . 168                                       | . 100            | . 1                       | (Hint: 192.168.100.1)                          |
| PPTP Server:                                                                                                    | 192                            | . 168                                       | . 100            | . 1                       | (Hint: 192.168.100.1)                          |
| Username:                                                                                                    | userna                         | me                                          |                  |                           |                                                |
|                                                                                                    |                                |                                             |                  |                           |                                                |
| Password:                                                                                                    | •••••                          |                                             |                  |                           |                                                |
| Password:<br>Onnect on Demand: M                                                                                                    | ax Idle Ti                     | me 5                                        | minu             | utes (Rang                | ge: 1 - 9999, Default: 5)                      |
| Password:<br>Connect on Demand: M  Keep Alive: Redial perio                                                                                       | ax Idle Tir                    | me 5                                        | minu<br>onds (Ra | utes (Rang<br>nge: 20 - 1 | ge: 1 - 9999, Default: 5)<br>180, Default: 30) |
| Password:<br>© Connect on Demand: M<br>© Keep Alive: Redial perion<br>Authentication Type:                                                        | ax Idle Tir<br>od 30<br>Auto N | me 5<br>sec                                 | minu<br>onds (Ra | utes (Rang<br>nge: 20 - 1 | ge: 1 - 9999, Default: 5)<br>180, Default: 30) |
| Password:<br>Connect on Demand: M<br>Keep Alive: Redial perion<br>Authentication Type:<br>Optional Settings                                       | ax Idle Tir<br>od 30<br>Auto N | me 5<br>sec<br>legotiation                  | minu<br>onds (Ra | utes (Rang<br>nge: 20 - 1 | ge: 1 - 9999, Default: 5)<br>180, Default: 30) |
| Password:<br>Connect on Demand: M<br>Keep Alive: Redial perion<br>Authentication Type:<br>Optional Settings<br>Host Name:                         | ax Idle Ti<br>od 30<br>Auto N  | me 5<br>sec<br>legotiation<br>FE47D         | onds (Ra         | utes (Rang<br>nge: 20 - 1 | ge: 1 - 9999, Default: 5)<br>180, Default: 30) |
| Password:<br>Connect on Demand: M<br>Keep Alive: Redial perio<br>Authentication Type:<br>Dptional Settings<br>Host Name:<br>Domain Name:          | Auto N<br>router1              | me 5<br>sec<br>legotiation<br>FE47D<br>.com | onds (Rai        | utes (Ranı<br>nge: 20 - 1 | ge: 1 - 9999, Default: 5)<br>180, Default: 30) |
| Password:<br>Connect on Demand: M<br>Keep Alive: Redial perion<br>Authentication Type:<br>Optional Settings<br>Host Name:<br>Domain Name:<br>MTU: | Auto N<br>router1<br>domain    | me 5<br>sec<br>legotiation<br>FE47D<br>.com | onds (Rai        | utes (Ranı<br>nge: 20 - 1 | ge: 1 - 9999, Default: 5)<br>180, Default: 30) |

• Auto-onderhandelingstype - De server stuurt een configuratieverzoek dat het security algoritme aangeeft dat erop is ingesteld. Vervolgens stuurt de RV110W terug authenticatie-referenties met het beveiligingstype dat eerder door de server wordt verzonden.

• PAP Type - De RV110W gebruikt het Wachtwoord Verificatieprotocol (PAP) om verbinding te maken met de ISP:

• CHAP - De RV110W gebruikt het Challenge Handshake Authentication Protocol (CHAP) bij de verbinding met de ISP.

• MS-CHAP of MS-CHAPv2 - RV110W gebruikt Microsoft Challenge Handshake Authentication Protocol bij de verbinding met de ISP.

Stap 1. (Optioneel) Voer de hostnaam van RV110W in het veld Host Name.

| Internet Connection Type:                                                                                                    | PPTP                                             |                                                |                   | -                         |                                               |  |  |  |  |
|----------------------------------------------------------------------------------------------------|--------------------------------------------------|------------------------------------------------|-------------------|---------------------------|-----------------------------------------------|--|--|--|--|
| PPTP Settings                                                                                                    |                                                  |                                                |                   |                           |                                               |  |  |  |  |
| IP Address:                                                                                                    | 192                                              | . 168                                          | . 100             | . 100                     | (Hint: 192.168.100.100)                       |  |  |  |  |
| Subnet Mask:                                                                                                    | 255                                              | . 255                                          | . 255             | . 0                       | (Hint: 255.255.255.0)                         |  |  |  |  |
| Default Gateway:                                                                                                    | 192                                              | . 168                                          | . 100             | . 1                       | (Hint: 192.168.100.1)                         |  |  |  |  |
| PPTP Server:                                                                                                    | 192                                              | . 168                                          | . 100             | . 1                       | (Hint: 192.168.100.1)                         |  |  |  |  |
| Username:                                                                                                    | userna                                           | ame                                            |                   |                           |                                               |  |  |  |  |
|                                                                                                    | username                                         |                                                |                   |                           |                                               |  |  |  |  |
| Password:                                                                                                    |                                                  |                                                | 21                |                           |                                               |  |  |  |  |
| Password:<br>Onnect on Demand: M                                                                                                    | ax Idle T                                        | ime 5                                          | minu              | ites (Rang                | ge: 1 - 9999, Default: 5)                     |  |  |  |  |
| Password:<br>Connect on Demand: M  Keep Alive: Redial perio                                                                                          | ax Idle T                                        | ime 5                                          | minu<br>onds (Ra  | utes (Rang<br>nge: 20 - 1 | ge: 1 - 9999, Default: 5)<br>80, Default: 30) |  |  |  |  |
| Password:<br>Connect on Demand: M<br>Keep Alive: Redial perio<br>Authentication Type:                                                                | ax Idle T<br>od 30<br>Auto I                     | ime 5<br>sec<br>Negotiation                    | minu<br>onds (Rai | utes (Rang<br>nge: 20 - 1 | ge: 1 - 9999, Default: 5)<br>80, Default: 30) |  |  |  |  |
| Password:<br>Connect on Demand: M<br>Keep Alive: Redial perio<br>Authentication Type:<br>Optional Settings                                           | ax Idle T<br>od 30<br>Auto I                     | ime 5<br>sec<br>Negotiation                    | minu<br>onds (Rai | utes (Rang<br>nge: 20 - 1 | ge: 1 - 9999, Default: 5)<br>80, Default: 30) |  |  |  |  |
| Password:<br>Connect on Demand: M<br>Keep Alive: Redial perio<br>Authentication Type:<br>Optional Settings<br>Host Name:                             | ax Idle T<br>ad 30<br>Auto I                     | ime 5<br>sec<br>Negotiation<br>1FE47D          | minu<br>onds (Rai | utes (Rang<br>nge: 20 - 1 | ge: 1 - 9999, Default: 5)<br>80, Default: 30) |  |  |  |  |
| Password:<br>© Connect on Demand: M<br>© Keep Alive: Redial perio<br>Authentication Type:<br>Optional Settings<br>Host Name:<br>Domain Name:         | ax Idle T<br>ad 30<br>Auto I<br>router           | ime 5<br>sec<br>Negotiation<br>1FE47D          | minu<br>onds (Rai | utes (Rang<br>nge: 20 - 1 | ge: 1 - 9999, Default: 5)<br>80, Default: 30) |  |  |  |  |
| Password:<br>© Connect on Demand: M<br>© Keep Alive: Redial perio<br>Authentication Type:<br>Optional Settings<br>Host Name:<br>Domain Name:<br>MTU: | ax Idle T<br>ad 30<br>Auto I<br>router<br>domain | ime 5<br>sec<br>Negotiation<br>1FE47D<br>1.com | onds (Rai         | utes (Rang<br>nge: 20 - 1 | ge: 1 - 9999, Default: 5)<br>80, Default: 30) |  |  |  |  |

Opmerking: Als u geen van de optionele instellingen wilt configureren, slaat u vervolgens over naar Stap 15.

Stap 12. Voer de domeinnaam van uw netwerk in het veld Domain Name in.

| internet connection Type.                                                                                     | PPTP                                 |                                |           | -           |                           |
|----------------------------------------------------------------------------------------------------|--------------------------------------|--------------------------------|-----------|-------------|---------------------------|
| PPTP Settings                                                                                                 |                                      |                                |           |             |                           |
| IP Address:                                                                                                   | 192                                  | . 168                          | . 100     | . 100       | (Hint: 192.168.100.100)   |
| Subnet Mask:                                                                                                  | 255                                  | . 255                          | . 255     | . 0         | (Hint: 255.255.255.0)     |
| Default Gateway:                                                                                              | 192                                  | . 168                          | . 100     | . 1         | (Hint: 192.168.100.1)     |
| PPTP Server:                                                                                                  | 192                                  | . 168                          | . 100     | . 1         | (Hint: 192.168.100.1)     |
| Username:                                                                                                    | userna                               | ame                            |           |             |                           |
| Password:                                                                                                    | •••••                                |                                |           |             |                           |
| Ocnnect on Demand: M                                                                                          | <mark>ax Idle</mark> T               | ime 5                          | minu      | ites (Rang  | je: 1 - 9999, Default: 5) |
|                                                                                                    |                                      | sec                            | onds (Rai | nge: 20 - 1 | 80. Default: 30)          |
| C Keep Alive: Redial perio                                                                                    | og 30                                | 300                            |           |             |                           |
| C Keep Alive: Redial perio<br>Authentication Type:                                                            | Auto 1                               | Vegotiation                    | •         |             |                           |
| Keep Alive: Redial period<br>Authentication Type:           Optional Settings                                 | Auto 1                               | Vegotiation                    |           |             |                           |
| © Keep Alive: Redial perio<br>Authentication Type:<br>Optional Settings<br>Host Name:                         | Auto I                               | Vegotiation                    |           |             |                           |
| © Keep Alive: Redial perio<br>Authentication Type:<br>Optional Settings<br>Host Name:<br>Domain Name:         | Auto I<br>router                     | Vegotiation<br>IFE47D          |           | )           |                           |
| © Keep Alive: Redial perio<br>Authentication Type:<br>Optional Settings<br>Host Name:<br>Domain Name:<br>MTU: | Auto f<br>Auto f<br>router<br>domain | Vegotiation<br>IFE47D<br>1.com | al        | )           |                           |

Stap 13. Klik op **Auto** om de grootte van de maximale transmissieeenheid (MTU) in te stellen zodat de grootte automatisch wordt aangepast, of klik op **Handmatig** om de grootte van de MTU te specificeren.

| Internet Connection Type:                                                                                                    | PPTP                                             |                                                |                  | •                                 |                                               |  |  |
|----------------------------------------------------------------------------------------------------|--------------------------------------------------|------------------------------------------------|------------------|-----------------------------------|-----------------------------------------------|--|--|
| PPTP Settings                                                                                                    |                                                  |                                                |                  |                                   |                                               |  |  |
| IP Address:                                                                                                    | 192                                              | . <mark>16</mark> 8                            | . 100            | . 100                             | (Hint: 192.168.100.100)                       |  |  |
| Subnet Mask:                                                                                                    | 255                                              | . 255                                          | . 255            | . 0                               | (Hint: 255.255.255.0)                         |  |  |
| Default Gateway:                                                                                                    | 192                                              | . 168                                          | . 100            | . 1                               | (Hint: 192.168.100.1)                         |  |  |
| PTP Server:                                                                                                    | 192                                              | . 168                                          | . 100            | . 1                               | (Hint: 192.168.100.1)                         |  |  |
| Jsername:                                                                                                    | username                                         |                                                |                  |                                   |                                               |  |  |
| Password:                                                                                                    |                                                  |                                                |                  |                                   |                                               |  |  |
|                                                                                                    |                                                  |                                                |                  |                                   |                                               |  |  |
| Connect on Demand: M                                                                                                    | ax Idle T                                        | ime 5                                          | minu             | utes (Rang                        | ge: 1 - 9999, Default: 5)                     |  |  |
| Connect on Demand: M Keep Alive: Redial period                                                                                                    | ax Idle T                                        | ime 5<br>sec                                   | minu<br>onds (Ra | utes (Rang<br>nge: 20 - 1         | ge: 1 - 9999, Default: 5)<br>80, Default: 30) |  |  |
| Connect on Demand: M<br>Keep Alive: Redial perio<br>Authentication Type:                                                                                                    | ax Idle T<br>od 30<br>Auto I                     | ime 5<br>sec<br>Negotiation                    | minu<br>onds (Ra | utes (Ran <u>o</u><br>nge: 20 - 1 | ge: 1 - 9999, Default: 5)<br>80, Default: 30) |  |  |
| Connect on Demand: M Keep Alive: Redial period Authentication Type: Optional Settings                                                                                                    | ax Idle T<br>od 30<br>Auto I                     | ime 5<br>sec<br>Negotiation                    | minu<br>onds (Ra | utes (Ran <u>o</u><br>nge: 20 - 1 | ge: 1 - 9999, Default: 5)<br>80, Default: 30) |  |  |
| Connect on Demand: M Keep Alive: Redial period Authentication Type: Optional Settings Host Name:                                                                                             | ax Idle T<br>od 30<br>Auto 1<br>router           | ime 5<br>sec<br>Negotiation<br>1FE47D          | minu<br>onds (Ra | utes (Rang                        | ge: 1 - 9999, Default: 5)<br>80, Default: 30) |  |  |
| Connect on Demand: M Keep Alive: Redial period Authentication Type: Optional Settings Host Name: Domain Name:                                                                                | ax Idle T<br>od 30<br>Auto 1<br>router<br>domain | ime 5<br>sec<br>Negotiation<br>1FE47D          | minu<br>onds (Ra | utes (Rang                        | ge: 1 - 9999, Default: 5)<br>80, Default: 30) |  |  |
| <ul> <li>Connect on Demand: M</li> <li>Keep Alive: Redial period</li> <li>Authentication Type:</li> <li>Optional Settings</li> <li>Host Name:</li> <li>Domain Name:</li> <li>MTU:</li> </ul> | Auto 1<br>Auto 1<br>router<br>domain             | ime 5<br>sec<br>Negotiation<br>1FE47D<br>1.com | minu<br>onds (Ra | utes (Ran <u>o</u><br>nge: 20 - 1 | ge: 1 - 9999, Default: 5)<br>80, Default: 30) |  |  |

Stap 14. Als u op Handmatig klikt, specificeert u de grootte van de MTU in het veld Grootte.

| Internet Connection Type:  | РРТР         |             |          | •                                      |                           |  |  |
|----------------------------|--------------|-------------|----------|----------------------------------------|---------------------------|--|--|
| PPTP Settings              |              |             |          |                                        |                           |  |  |
| IP Address:                | 192          | . 168       | . 100    | . 100                                  | (Hint: 192.168.100.100)   |  |  |
| Subnet Mask:               | 255          | . 255       | . 255    | . 0                                    | (Hint: 255.255.255.0)     |  |  |
| Default Gateway:           | 192          | . 168       | . 100    | . 1                                    | (Hint: 192.168.100.1)     |  |  |
| PPTP Server:               | 192          | . 168       | . 100    | . 1                                    | (Hint: 192.168.100.1)     |  |  |
| Username:                  | username     |             |          |                                        |                           |  |  |
| Password:                  |              |             |          |                                        |                           |  |  |
| Connect on Demand: M       | ax Idle Ti   | me 5        | minu     | utes (Ran                              | ge: 1 - 9999, Default: 5) |  |  |
| C Keep Alive: Redial perio | od 30        | sec         | onds (Ra | nge: 20 - 1                            | 180, Default: 30)         |  |  |
| Authentication Type:       | Auto N       | legotiatior | n 💌      |                                        |                           |  |  |
| Optional Settings          |              |             |          |                                        |                           |  |  |
| Host Name:                 | router1FE47D |             |          |                                        |                           |  |  |
| Domain Name:               | domain.com   |             |          |                                        |                           |  |  |
| MTU:                       | OAuto        | 🖲 Manu      | al       |                                        |                           |  |  |
|                            |              |             |          | Bytes (Range: 576 - 1460, Default: 146 |                           |  |  |

Stap 15. Klik op **Opslaan** om de configuratiewijzigingen op te slaan of op **Annuleren** om de wijzigingen af te wijzen.